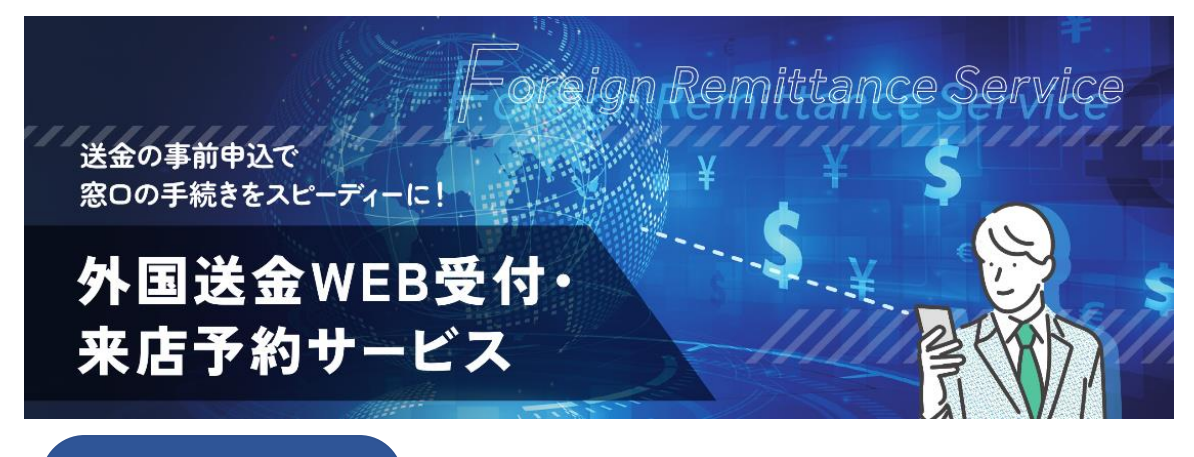

操作ガイド

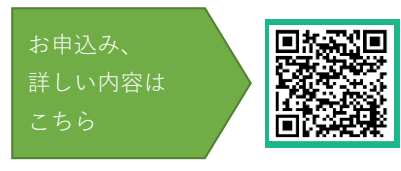

お問合わせ

外国送金WEB受付・来店予約サービス専用サポートデスク 027-254-3140

受付時間 平日9:00~17:00 (ただし、銀行休業日は除きます)。

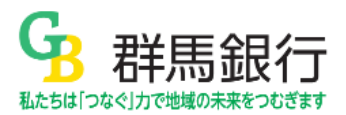

2024年7月現在

目次

| 1. ご利<br>(1)サ<br>(2)利<br>(3)こ         | IJ用にあたって<br>└ービス概要<br>IJ用可能時間<br>ご利用可能環境                   | について                                                |               |                                                  |                                                                                | Ρ3                    |
|---------------------------------------|------------------------------------------------------------|-----------------------------------------------------|---------------|--------------------------------------------------|--------------------------------------------------------------------------------|-----------------------|
| 2. 外国                                 | 国送金WEB受付                                                   | †・来店予約サービスご                                         | 利用時の注         | 主意事項                                             |                                                                                | Р3                    |
| 3. 群馬                                 | 最行からの重                                                     | 要なお知らせ                                              |               |                                                  |                                                                                | Р3                    |
| 4. 外国<br>(1)こ<br>A.<br>B.<br>C.<br>D. | a送金WEB受付<br>が利用がはじめ<br>TOP画面<br>ご準備いただ<br>外国送金取引<br>手数料の説明 | ナ・来店予約サービス<br>ての方、またはすべて<br>くもの<br> 規定<br>          | 操作手順<br>の項目を新 | 規でご入力さ                                           | れる方                                                                            | Ρ4                    |
| E.                                    | 各画面の説明<br>Step 1<br>Step 2<br>Step 3<br>Step 4<br>Step 5   | 」<br>ご依頼人情報<br>送金の種類と金額<br>お受取人情報<br>支払銀行情報<br>送金目的 |               | Step 6<br>Step 7<br>Step 8<br>Step 9<br>Step 1 0 | 入力内容の確認<br>身分証明書のアッ <sup>-</sup><br>各種証明書類のア<br>ご送金内容等に関 <sup>-</sup><br>ご来店予約 | プロード<br>ップロード<br>する確認 |
| (2)遥                                  | 過去のご送金内                                                    | 容を自動入力する方                                           |               |                                                  |                                                                                | P 20                  |

※本ガイドの画像は、最新の画像と異なる場合があります。ご了承ください。

【参考】言語切替えについて

本サービスでは、「日本語」または「英語」を選択いただけます。

| ●切替方法1 Top画面中央から選択                                          | ●切替方法2 各画面右上(Menu)押下後、言語を選折                                                                                     | 5    |
|-------------------------------------------------------------|----------------------------------------------------------------------------------------------------|------|
| <b>G</b>                                                    | GB 群馬銀行                                                                                                    | MENU |
| → 矸局 或1<br>外国送金WEB受付<br>・ 来店予約サービス                          | ご準備いただくもの 外国送金を行うには、下記のものが必要です。必要な資料が除っていることをご確認ください。                                                           |      |
|                                                             | お授取人・お授取人物明瞭内価編<br>お受取人の氏名、住所、電話画号、銀行名、SWFT (BIC) コード、口運動号、支店名、都市名、国名など     日本 日本 日本 日本 日本 日本 日本 日本 日本 日本 日本 日本 | MENU |
|                                                             | ご準備いただくもの<br>いですな資料が揃っていることをご確認ください。                                                                            | ^    |
| 日本語<br>リピート送金機能の利用<br>お客さまたえのRコードから<br>過去のごさ会内容を目動入力する方はこちら | ・・・・・・・・・・・・・・・・・・・・・・・・・・・・・                                                                                   |      |

※QRコードは、(株)デンソーウェーブの登録商標です。

### 1. ご利用にあたって

- (1)サービス概要
  - ・ 本サービスは、ご来店前にお客さまのパソコン、スマートフォン等のインターネット環境から、
     事前に外国送金の申込および来店予約の申込を行うことができるサービスです。
     日本語のほか、英語での操作ができます。
  - お客さまは、ご来店希望日の3営業日前までに申込内容をご入力ください。その後、当行は、専門部署で 入力内容を確認し、お電話にてお手続きのご案内をさせていただきます。
- (2)利用可能時間

24時間

ただし、メンテナンス時間(毎月第2土曜日8:00~20:00)は除きます。 予告なく、緊急メンテナンスを実施する場合がありますので、予めご了承ください。

(3)ご利用可能環境

Microsoft Edge、Google Chrome、Safari

- 2. 外国送金WEB受付・来店予約サービスご利用時の注意事項 本サービスをご利用にあたっては、下記の事項についてご注意ください。
  - 本サービスは、ご来店前にご送金依頼内容を事前に申込みできる機能を提供するものです。外国送金を行う際は、お手続きにご来店いただく必要があります。
  - 本サービスによる送金のお申込みをもって、外国送金のお取扱いをお約束するものではありません。ご依頼内容によっては、お取扱いできない場合があります。
  - ・ 外国送金のお取扱いは、当行に口座をお持ちのお客さまに限らせていただきます。
  - ・ 現金による送金はお取扱いできません。また、ご来店日の直前に口座に資金を入金された場合もお取扱いでき ない場合があります。
  - ご来店日は、事前申込日から3営業日以降(~10営業日まで)を指定してください。
     ※なお、ご来店日当日に、支払銀行(受取銀行)への資金の発信はできませんので、ご了承ください。
     ご依頼内容やご予約状況等から、来店予定日や送金希望日の変更をお願いすることがございます。
     日数に余裕をもってお手続きください。
  - 法令により、外国への送金のお取引の際は、個人番号(マイナンバー)または法人番号の当行への告知が必要 となります。
  - 本サービスは、外貨確定額のみでのお取扱いとなります。円貨相当額での外貨による送金はお申込みできません。
  - 日本円建で送金する場合は、送金可能国や銀行が限定されています。ご希望のお客さまは、当行から円建送金が可能な銀行を必ずご確認のうえ、お申込みください。円建送金可能銀行については、当行ホームページをご確認いただくか、専用デスク(027-254-3140)にお問合わせください。
- 3. 群馬銀行からの重要なお知らせ

当行はマネー・ローンダリングおよびテロ資金供与防止対策を適切に実施するため、お客さまの外国送金 取引(外国への送金)につきまして、お取引の流れや外国の受取人との関係など送金内容に関するご説明 や、資料のご提示をお願いし、必要に応じて確認内容の記録や資料の写しを取らせていただきます。

また、お取引内容によっては、ご説明や資料のご提示をいただいた場合であっても、当行の判断により、 外国送金取引をお断りする場合があります。あらかじめご了承いただきますようお願い申しあげます。

- 4. 外国送金WEB受付・来店予約サービス
- (1)ご利用がはじめての方、またはすべての項目を新規でご入力される方
- A. TOP画面

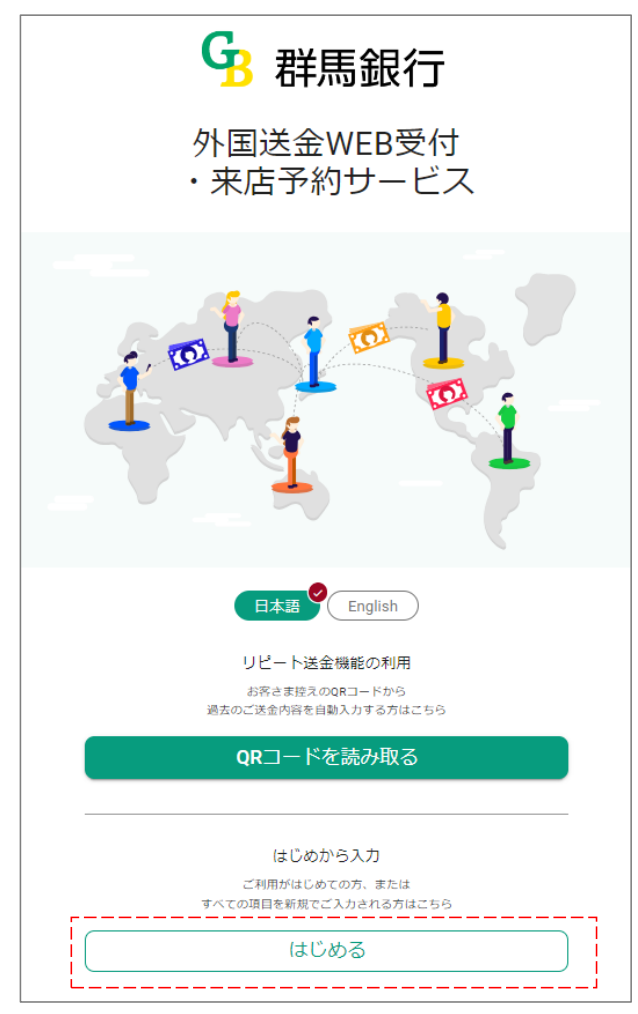

画面下部「はじめる」を押す。

B. ご準備いただくもの

ご準備いただくもの

外国送金を行うには、下記のものが必要です。必要な資料が揃っていることをご確認ください。

| •   | お受取人・お受取人取引銀行の情報<br>お受取人の氏名、住所、電話番号、銀行名、SWIFT (BIC) コード、口座番号、        | 支店名、都市名、国名など             |        |
|-----|----------------------------------------------------------------------|--------------------------|--------|
| ••• | ご送金内容が確認できる書類、資料等<br>個人間のご送金の場合は、お受取人との関係がわかる資料、海外との商取引<br>証およびB/L等。 | 等の場合はINVOICE、輸入許可        |        |
|     | 確認して次へ                                                               |                          |        |
|     |                                                                      | ご準備いただくものを確認後、<br>へ」を押す。 | 「確認して次 |

#### C. 外国送金取引規定

外国送金取引規定

1. 〔適用範囲〕

① 中国内に対

 ① 外国内送金税料

 ① 外国内送金取引
 ② 国内にある当行の本支店または他の金融機関にある受取人の預金口座への外貨建送金取引
 ③ 外国為替法規上の(非)居住者と非居住者との間における国内にある当行の本支店または他の金融機関にある受取人の預金口座への円貨建送金取引
 ④ その他前名号に進ずる取引
 ① その他前名号に進する取引
 ① 行
 15.(預金規定の適用)
 送金依頼人が、送金資金等を預金口座から振替えて送金の依頼をする場合における預金の払戻しについては、関係する預金規定により取扱います。

16. (法令、規則等の遵守)

本規定に定めのない事項については、日本および関係各国の法令、慣習および関係銀行所定の手続きに従うこととします。

以上

(2023年11月1日現在)

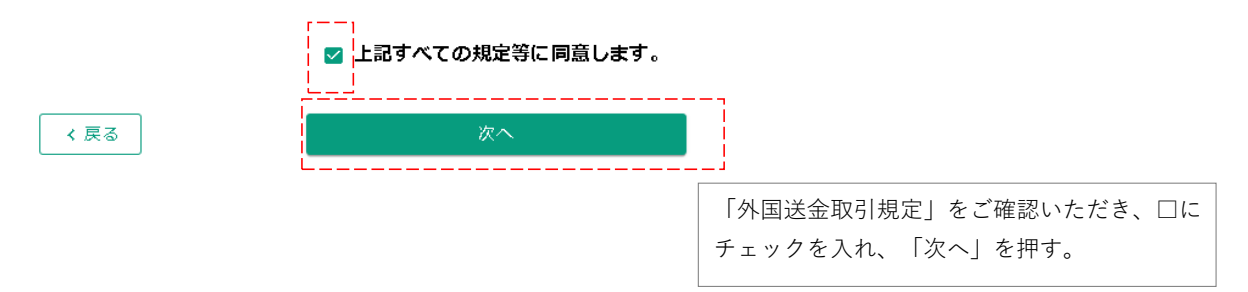

D. 手数料

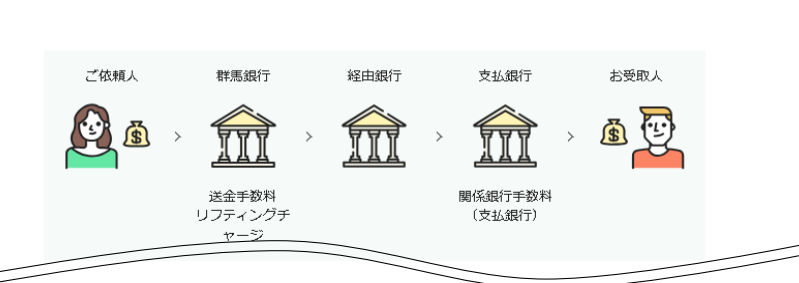

手数料

| <国内向け送金> |                                                                                                    |
|----------|----------------------------------------------------------------------------------------------------|
| 手数料      | 内容                                                                                                    |
| 送金手数料    | 他行宛:4,000円/件<br>群馬銀行本支店宛:1,500円/件                                                                                                    |
| 關係銀行手数料  | 関係銀行手数料を「依頼人負担」とする場合、2,000円をいただきます。<br>※後日、関係銀行より2,000円を超える手数料の請求があった場合は、差額をお支払いいただ<br>きます。<br>※「依頼人負担」としても、各銀行独自の基準・規定により、送金額から手数料が引かれ、<br>全額が入金されない場合があります。 |

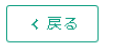

| 確認して記入をはじめる |
|-------------|
|             |

\_\_\_\_\_

手数料を確認後、「確認して記入をはじめる」 を押す。

| E. 各画面の説明                                  |                                                            |
|--------------------------------------------|------------------------------------------------------------|
| Step 1 ご依頼人情報                              |                                                            |
|                                            |                                                            |
| Step 1 >>>>>>>>>>>>>>>>>>>>>>>>>>>>>>>>>>> |                                                            |
| ご依頼人情報<br>送金ご登報人の準頼を入力してください               |                                                            |
|                                            |                                                            |
|                                            | (1) 「ご依頼人の区分」を選択する。                                        |
| ①こ仏親人の区分                                   | 「法人その他」および「個人事業主」を選択すると、ご                                  |
| ● 個人                                       | 依頼人名欄の画面表示が変わります。                                          |
| ○ 法人その他                                    |                                                            |
| ○ 個人事業主                                    | ② 「ご依頼人名」をアルファベットで入力する。<br>(最大140字)                        |
|                                            |                                                            |
| ご依頼人名(アルファベット)<br>②                        | ※法人のお客さまは、必ず法人名と代表者名を入力して<br>ください                          |
| HANAKO GUNMA                               | 、んこ~。<br>※個人事業主のお客さまは、必ずご依頼人名と屋号を入                         |
| 12/140                                     | 力してください。                                                   |
| 送金代り金引落し口座                                 | 入力オメーンは、/ヘーン(回面オメージ)をと確認くた<br>さい。                          |
| ③ <b>● 円口座</b>                             |                                                            |
| ○ 外貨口座                                     | ③ 「送金代り金引落し口座」を選択する。                                       |
| 口应通到                                       | 外貨口座の場合は、「送金通貨」と同一通貨となります。                                 |
|                                            | ※ご依頼人と口座名義人が異なる場合はお取扱いできま                                  |
| ④ 普通                                       |                                                            |
|                                            |                                                            |
|                                            | ④ 「口座種別」を選択し、「店番」および「口座番                                   |
| + m (a/-)                                  | 号」を入力する。                                                   |
| 店留(3桁)<br>100                              | ・店番は3桁                                                     |
| 100                                        | ・口座番号は7桁                                                   |
| 5/3                                        |                                                            |
| 000000                                     | 手数料引落し口座け、送全代り全を外貨口座から                                     |
| 7/7                                        | ⑤ 引落す場合のみ、「指定する」を選択する。                                     |
| ⑤ 手数料引落し口座                                 |                                                            |
|                                            | ※送金代わり金引洛口座と手数料引洛し口座が同一の<br>場合は、選択しないでください。                |
| ① 指定する                                     | ※異なる口座を指定する場合は、7ページ(画面イメー                                  |
| (6) こ 依頼人住所 (アルファベット)                      | ジ)をご確認ください。                                                |
| 居住国(日本をご選択ください。非居住者の場合はお取り扱いできません)。        |                                                            |
| Japan 日本 👻                                 |                                                            |
| 郵便番号 任意                                    | 6 「ご依頼人住所」をアルファベットで入力する。<br>⑥                              |
| 3718611                                    | ・郵便番号は任意です。                                                |
| 7/7                                        | ・「都道府県」「市・区」「町・村、番地、部屋番号」<br>は み カ 必須 です (タ 店 日 - 星 + マ 字) |
| 都道府県                                       | は八刀必須ごり。(台坝日、取入 <b>35</b> 子)                               |
| GUNMA                                      | ※非居住者の場合はお取扱いできません。                                        |
| 5/35                                       |                                                            |

| 市・区                                    |                                 |                                          |
|----------------------------------------|---------------------------------|------------------------------------------|
| MAEBASHI                               |                                 |                                          |
|                                        | 8/35 (7)                        | 「電話番号」を入力する。(任意)                         |
| 町・村、雷地、部屋留亏                            |                                 |                                          |
| MOTOSOJA 194                           |                                 | ロ本の国留号(〒81)は日動八月で9。<br>電話番号は最大30字        |
|                                        | 12 / 35                         |                                          |
| 電話番号(ハイフンは不要です)  🕮                     |                                 |                                          |
| + 81 0900000000                        | 8                               | 個人番号(マイナンバー)または法人番号を当行                   |
| 2/3                                    | 11 / 30                         | ヘ告知済の場合は、   登録済」を選択する。告知                 |
| 個人番号(マイナンバー)、法人番号の登録                   |                                 | 未済の場合は、「登録未了」を選択する。<br>                  |
|                                        |                                 | 外国への送金には、当行へマイナンバーまたは法人番号                |
| ● 登球済                                  |                                 | を告知いただく必要があります。当行に個人番号(マイ                |
| ○ 登録未了                                 |                                 | ナンバー)または法人番号の告知がお済みでない場合は<br>デャウロ・セキノズキン |
|                                        |                                 | ○米店时にお持らください。 ※証券取引等の送金以外のお取引で、当行にすでに告知  |
|                                        |                                 | いただいているお客さまは不要です(「登録済」を選択                |
|                                        |                                 | してください)。                                 |
|                                        |                                 |                                          |
|                                        |                                 |                                          |
| ロー 画面イメージロー                            |                                 |                                          |
| (法人名・代表者名:最大140字)<br>ご依頼人の区分<br>○個人    | (ご依頼人名<br><b>ご依頼人の区分</b><br>○個人 | 4:最大116字、屋号・代表者名:最大127字)                 |
| ◎ 法人その他                                | ○ 法人その他                         |                                          |
| ○ 個人事業主                                | ● 個人事業主                         |                                          |
| オーク、从事業々(シブル事業々も1ヵ)ティビナ                | ご佐頼人名(アル                        | 77000                                    |
|                                        |                                 |                                          |
| XXX CO.,LTD HANAKO GUNMA               |                                 | 12 / 116                                 |
| 法人名 代表者名 24/140                        | 屋号・代表者名 任意                      |                                          |
|                                        |                                 | 0 GUNMA                                  |
|                                        | 屋号代表                            | 長者名 23 / 127                             |
| ⑤手数料引落し口座                              |                                 |                                          |
| 送金代り金を外貨口座から引落す場合のみ、                   | 「指定する」を選択                       | こし該当の口座情報を入力してください。                      |
| 手数料引落し口座                               | (店番:3桁、口座                       | 香号:7桁)                                   |
| 4 単応する                                 |                                 |                                          |
|                                        |                                 |                                          |
|                                        |                                 |                                          |
| <ul> <li>● 青週</li> <li>○ 当座</li> </ul> |                                 |                                          |
|                                        |                                 |                                          |
| 店番(3桁)                                 |                                 |                                          |
| 3/3                                    |                                 |                                          |
| 口座番号 (7桁)                              |                                 |                                          |
| 1111111                                |                                 |                                          |
|                                        |                                 |                                          |

< 戻る

入力終了後、「次へ」を押す

次へ

\_\_\_\_\_

| [   | Step 2 送金の種類と金額            |          |                                                               |
|-----|----------------------------|----------|---------------------------------------------------------------|
|     | G 群馬銀行                     |          |                                                               |
|     | Shep 2 > > > > > > > > > > | (1)      | 「送金の種類」を選択する。                                                 |
|     | 送金の種類と金額                   | 2        | 「支払銀行の所在国」を選択する。                                              |
| 1   | 送金の種類                      |          | 以下の方法で選択してください。<br>①プルダウンで選択する。<br>②声培ュカーー 使物のデケロがまニされた。 対米のデ |
|     | <ul> <li>海外向け</li> </ul>   |          | で直接入力し、映補の所在国が表示されたち、該当の所<br>在国を選択する。                         |
|     | ○ 国内向け                     |          | (例:直接「アメリカ」と入力した場合、「United States                             |
|     |                            |          |                                                               |
|     |                            | 3        | 「送会诵貨」を選択する                                                   |
|     |                            | <u> </u> |                                                               |
| (2) | 支払銀行の所在国                   |          | 日本円・米ドル以外の通貨は原則として、その通貨を自                                     |
| 0   | United States アメリカ合衆国      | <b>~</b> | 国通員としている国にのみ送金可能です。<br>なお、日本円建ての外国送金は送金可能国・銀行が限定              |
|     |                            |          | されています。当行から送金が可能な銀行については、                                     |
|     | 送金通貨                       |          | 当行ホームページでご確認いただくか、専用デスク                                       |
| 3   | 米ドル(USD)                   | *        | (027-324-3140) にお回口がビベルさい。                                    |
|     |                            |          | ※当行から送金を取組めない銀行や通貨をご指定いただ<br>いた場合、別途光行とりで連絡させていただきます          |
| 4   | 送金額                        |          |                                                               |
|     | 10,000<br>米ドル(USD)         |          |                                                               |
|     |                            |          | │送金額」を入刀する。                                                   |
|     | 辛 円貨で指定する                  |          | 注意!                                                           |
|     |                            |          | 当行では、外貨確定額のみでのお取扱いとなります。円<br>貨相当額(例:100,000円相当額)でけた申込できません    |
|     | 円相当額                       |          |                                                               |
| (5) | 関係銀行手数料の負担区分               |          |                                                               |
|     | ○ 依頼人負担                    | 5        | 「関係銀行手数料の負担区分」を選択する。                                          |
|     | ● 受取人負担                    |          | 支払銀行(受取銀行)で発生する手数料です。原則とし                                     |
|     |                            |          | て <u>「受取人負担」</u> とさせていただきます。送金金額から                            |
|     |                            |          | 手数料を差引いた金額がお受取人さまに支払われます。                                     |
| ~   |                            |          | ※やむを得ない場合のみ「依頼人負担」を選択してくだ                                     |
| (6) | 送金指定日 任意                   |          | さい。なお、「依頼人負担」としても外国の銀行に                                       |
|     | 2024/03/12                 | ×        | まより手数料を差し引くことがあり、全額が入金され                                      |
|     |                            |          | ない場合がありますので、あらかじめご了承ください。                                     |
|     |                            |          |                                                               |
|     |                            | 6        | 「送金指定日」を選択する(任意)。                                             |
|     |                            |          | ご来店予定日を選択してください。                                              |
|     |                            |          | 原則として、当行からお受取人取引銀行への送金電文発<br>信け、ご来店日の翌営業日とたります                |
|     |                            |          | また、海外市場の休日等諸般の事情、またご依頼内容等                                     |
|     |                            |          | により、ご希望日での外国送金ができない場合がありま                                     |
|     |                            |          | 9 o                                                           |
|     | ,                          |          |                                                               |
|     | (戻る) 次へ                    |          | 入力終了後、「次へ」を押す                                                 |

L

|   | <br>Step 3 お受取人情報                                                                                                    | ]       |     |                                                                           |
|---|----------------------------------------------------------------------------------------------------|---------|-----|---------------------------------------------------------------------------|
| l | G 群馬銀行                                                                                                    | J       |     |                                                                           |
|   | >         Step 3         >         >         >         >         >         >         >         >         >         >         >         >         >         >         >         >         >         >         >         >         >         >         >         >         >         >         >         >         >         >         >         >         >         >         >         >         >         >         >         >         >         >         >         >         >         >         >         >         >         >         >         >         >         >         >         >         >         >         >         >         >         >         >         >         >         >         >         >         >         >         >         >         >         >         >         >         >         >         >         >         >         >         >         >         >         >         >         >         >         >         >         >         >         >         >         >         >         >         >         >         >         >         >         >         > <td></td> <td>1</td> <td>「お受取人の区分」を選択する</td> |         | 1   | 「お受取人の区分」を選択する                                                            |
|   | お受取人情報                                                                                                    |         |     | 「法人/その他」を選択すると お受取人名耀の画面表                                                 |
|   | お受取人の区分                                                                                                    |         |     | 示が変わります。                                                                  |
| 1 | ● 個人                                                                                                    |         | L   |                                                                           |
|   | <ul><li>○ 法人/その他</li></ul>                                                                                                    |         | 2   | 「お受取人名」をアルファベットで入力する。                                                     |
| 2 | お受取人名(アルファベット)                                                                                                    |         |     | お受取人名が相違していた場合は、ご入金されないこと<br>があります。必ずお受取人の口座名義をご確認のうえ、<br>正確に入力してください。    |
|   | ファーストネーム (名)                                                                                                    |         |     | ※法人/その他の場合は、法人名等を入力してください。<br>入力イメージは、10ページ(画面イメージ)をご確認く                  |
|   | OLIVER                                                                                                    |         |     | ださい。                                                                      |
|   |                                                                                                    | 6 / 130 |     |                                                                           |
|   | ミドルネーム 任意                                                                                                    |         | 3   | 「お受取人の識別ID」を入力する(任意)。                                                     |
|   | JUEL                                                                                                    | 4 / 128 |     | TayID パスポート番号 お受取人さまを識別できる番号                                              |
|   | ラストネーム(姓)                                                                                                    | .,      |     | がある場合は入力してください。                                                           |
|   | KENT                                                                                                    |         |     |                                                                           |
| 0 | お受取すの識別の「#音」                                                                                                    | 4 / 128 |     |                                                                           |
| 3 |                                                                                                    |         | 4   | 「お受取人住所」をアルファベットで入力する。                                                    |
|   |                                                                                                    | 8 / 40  |     | お受取人の届出住所をご確認のうえ、正確に入力してく                                                 |
| 4 | <b>お受取人住所(アルファベット)</b><br>番地、通り名、建物名、部屋番号                                                                                                    |         |     | ださい。                                                                      |
|   | 780 THIRD AVENUE 6TH FLOOR                                                                                                    |         |     | 注意!<br>中国へのご送会の場合は 省名を必ず入力してください。                                         |
|   | 都市名(日本の場合は市区町村名)                                                                                                    | 26 / 70 |     | 入力のない箇所はピリオド「.」を入力してください。                                                 |
|   | NEW YORK                                                                                                    |         |     | ・郵便番号は任意です。<br>- 国名は、プルグロンから翌4月 マイださい                                     |
|   | 省名、州名など(日本の場合は都道府県名)                                                                                                    | 8/35    |     | <ul> <li>・国名は、フルダワンから選択してください。</li> <li>・「省名、州名など」「都市名」は最大70字、</li> </ul> |
|   | NY                                                                                                    |         |     | 「番地、通り名、建物名、部屋番号」は最大35子です。                                                |
|   |                                                                                                    | 2/35    |     |                                                                           |
|   | 国名                                                                                                    |         | (5) | 「や巫物」の演妓生電話妥旦」たるカナス(ば                                                     |
|   | United States アメリカ合衆国                                                                                                    | · ·     | ٢   | わ交取八の建裕元電話留ち」 と八刀 9 る (正<br>意) 。                                          |
|   | 郵便番号 任意                                                                                                    |         |     |                                                                           |
|   | 1234567                                                                                                    |         |     | お分かりの場合は入力してくたさい。<br>国番号は左側の枠、電話番号は右側の枠に入力してくだ                            |
| 5 | お受取人の連絡先電話番号 任意                                                                                                    | 7/16    |     |                                                                           |
|   | + 81 例:09012345678                                                                                                    |         | 6   | 「お受取人宛メッセージ」を入力する(任意)。                                                    |
|   | 0 / 3                                                                                                    | 0 / 30  |     | 共立ナナナ はつりつ ニ パ し マフ ナ し マノ が と い ナ 5                                      |
| 6 | お受取人宛メッセージ                                                                                                    |         |     | 夾×ょたはアルファベットで入力してください。また、<br>INVOICE番号等がある場合もご入力ください。但し、外国                |
|   |                                                                                                    |         |     | の銀行によってはお受取人に連絡されない場合がありま                                                 |
|   |                                                                                                    | 0 / 140 |     | 9。(取入140子)                                                                |

| ロ 画面イメージ ロ                       |                   |
|----------------------------------|-------------------|
| <br>  ①お受取人の区分 法人名は必ず            | アルファベットで入力してください。 |
| 「法人/その他」を選択した場合(最大注              | 140字)             |
| お受取人の区分                          |                   |
| 〇 個人                             |                   |
| ◉ 法人∕その他                         |                   |
| 法人名/その他                          |                   |
| <u>XXX CO, LTD</u><br>法人名 11/140 |                   |
|                                  |                   |

| < 戻る | 次へ |  |
|------|----|--|
|      |    |  |

入力終了後、「次へ」を押す。

| Step 4 支払銀行情報                              |         |                  |                                                      |
|--------------------------------------------|---------|------------------|------------------------------------------------------|
| G 群馬銀行                                     |         | 1                | 「お受取人の口座番号/IBAN/CLABE」を入力する                          |
| Step 4 > > > > > > > > > > > > > > > > > > |         |                  | (最大34字)                                              |
| 支払 銀行情報                                    |         |                  | 注意!                                                  |
|                                            |         |                  | 支払銀行の所在国がIBAN利用国の場合は、画面表示が変                          |
|                                            |         |                  | わります。入力イメージは、12ページ(画面イメージ)                           |
| ) お受取人の口座番号/IBAN/CLABE                     |         |                  | をこ確認くたさい。<br>また、メキシコ向け送金の場合、必ずCLABEを記載して             |
| 000000000                                  |         |                  | ださい。                                                 |
|                                            | 10 / 34 |                  |                                                      |
| )支払銀行のSWIFT/BICコード                         |         | 2                | 「支払銀行のSWIFT/BICコード」を入力する。                            |
| GUMAUS00                                   |         | _                |                                                      |
|                                            | 8 / 11  |                  | SWIFT/BICコードは外国送金に个可欠です。<br>必ずな受取人に な受取人の受取口座の銀行(支払銀 |
|                                            |         |                  | 行)のSWIFTコードをご確認のうえ、入力してください                          |
| ) 支払銀行名                                    |         |                  | ※SWIFT/BICコードは、8桁もしくは11桁で構成されてい                      |
| XYZ BANK                                   |         |                  | ます。                                                  |
|                                            | 8 / 140 |                  |                                                      |
|                                            | 0) 140  | 3                | 「支払銀行名」を入力する。                                        |
| 支払銀行の支店名                                   |         |                  |                                                      |
| NEW YORK BRANCH                            |         |                  | お受取人受取口座のある銀行名をご確認のうえ、正確に                            |
|                                            | 15 / 50 |                  | 入力してくたさい。                                            |
| 支払銀行コード 瑶                                  |         |                  |                                                      |
| USABA 123456                               |         | 4                | 「文払載仃の文店名」を入刀する。(仕息)                                 |
|                                            | 6 / 20  |                  | お受取人受取口座のある銀行支店名をご確認のうえ、I                            |
| 支払銀行支店の住所                                  | 0720    |                  | 確に入力してください。                                          |
|                                            |         |                  |                                                      |
| 780 THIRD AVENUE 6TH FLOOR                 |         | ß                |                                                      |
|                                            | 27 / 70 | 3                | 「文払銀行コート」を入刀する。(仕息)                                  |
| 都市名(日本の場合は市区町村名)                           | 27770   |                  | ABA(ROUTING) No./CHIPS/Sort Code/BSB Number/Transit  |
| NEW YORK                                   |         |                  | Code/ifsc cODE等の銀行コードを入力してください。                      |
|                                            | 8 / 35  |                  |                                                      |
| 省名、州名など(日本の場合は都道府県名)                       |         | (6)              | 「支払銀行支店の住所」をアルファベットで入                                |
| NY                                         |         |                  | する。                                                  |
|                                            | 2 / 35  |                  | ・郵便番号け任音です                                           |
| 郵便番号 任意                                    |         |                  | ・<br>国名は、<br>自動入力です。                                 |
| 1234567                                    |         |                  | ・「省名、州名など」「都市名」は最大 <b>70</b> 字、                      |
|                                            | 7 / 16  |                  | 「番地、通り名、建物名、部屋番号」は最大35字                              |
| 国名                                         |         | $\overline{(7)}$ | 「奴中祖仁」の七中ギャス個人のひ。奴中祖仁                                |
| United States アメリカ合衆国                      |         |                  | 「栓田載行」の指定かめる場合のみ、栓田載行<br>おなしわまる (任音)                 |
| 経由銀行名                                      |         |                  | 報をハガリる。(日志)                                          |
| 指定がある場合に入力してください                           |         |                  | 経由銀行をご指定された場合でも、当行のコルレス網に                            |
|                                            | 0 / 140 |                  | より、異なる銀行を経由する場合があります。                                |
|                                            |         |                  | 経由銀行名」を入力すると画面表示が変わります。フ                             |
|                                            |         |                  | リュメーンは、12ペーン(画面ユメーン)をこ確認くた<br>さい。                    |
|                                            |         |                  |                                                      |
|                                            |         |                  |                                                      |
|                                            | 合しのシュニノ |                  |                                                      |

| 〕お受取人の口座番号/IBAN/CL                       | ABE       |                                 |
|------------------------------------------|-----------|---------------------------------|
| 支払銀行がIBAN利用国の場合、画面                       | 面が変わります。  |                                 |
| 「口座番号を入力する」を選択する                         | らと、入力可能欄た | が変わります。                         |
| 支払銀行のIBANコード                             |           |                                 |
|                                          |           | いずわかにふわしてください                   |
|                                          | 0 / 27    |                                 |
| ○□座番号を入力する                               |           | - ・「支払銀行のIBANコード」は最大27字         |
| お受取人の口座番号/IBAN/CLABE                     |           | ・「お受取人の口座番号/IBAN/CLABE」は最大34字   |
|                                          |           |                                 |
|                                          | 0 / 34    |                                 |
|                                          |           |                                 |
| ⑦経由銀行名                                   |           |                                 |
| 経由銀行名を入力した場合、画面か                         | が変わります。   |                                 |
| 経由銀行名 #意                                 |           |                                 |
| ABC BANK                                 |           |                                 |
|                                          | 8 / 140   |                                 |
| 経由銀行のSWIFT/BICコード                        |           | 「経由銀行のSWIFT/BICコード」を入力する。       |
|                                          |           | ※SWIFT/BICコードは、8桁もしくは11桁で構成されてい |
|                                          | 0 / 11    | ます。                             |
|                                          |           | ※経由銀行の国名、都市名の入力は任意です            |
| 経由銀行の国名 ====                             |           | (最大35字)。                        |
|                                          |           |                                 |
| 国名を入力して検索ができます                           | *         |                                 |
| 国名を入力して検索ができます                           | •         |                                 |
| 国名を入力して検索ができます<br>経由銀行の都市名 任意            | •         |                                 |
| 国名を入力して検索ができます<br>経由銀行の都市名 任意<br>BEIJING | •         |                                 |
| 国名を入力して検索ができます<br>経由銀行の都市名 任意<br>BEIJING | 0/35      |                                 |

入力終了後、「次へ」を押す。

| Sreh 3                                                                                                    |                                                                                                    |
|----------------------------------------------------------------------------------------------------|----------------------------------------------------------------------------------------------------|
| G 群馬銀行                                                                                                    | ① 「送金目的の分類」を選択する。                                                                                                    |
| 送金目的<br>送金目的やお取引内容について入力してください                                                                                                    | 選択した分類によって、「②送金目的」の選択肢が変わります。<br>該当する選択肢がない場合は、送金目的の分類「その他」内の「Others その他」選択してください。                                                                                                    |
| 送金目的の分類                                                                                                    |                                                                                                    |
| ・             ・                                                                                                    | ② 「送金目的」を選択する。                                                                                                    |
| 送金目的                                                                                                    | <ul> <li>・該当の送金目的を選択してください。</li> <li>・該当する選択肢がない場合は、</li> <li>「①送金目的の分類」の「その他」を選択し、「Other</li> </ul>                                                                                                    |
| 送金目的を選択してください                                                                                                    | その他」を選択してください。                                                                                                    |
| <b>送金目的(詳細記入)                                    </b>                                                                                                    | 注意!<br>上記①で「貿易関連」を選択、かつ②送金目的で「商品<br>代金の支払い」を選択した場合は、さらに画面表示が変<br>わります。入力イメージは、13ページ(画面イメージ)<br>をご確認ください。                                                                                                    |
| 外国為替及び外国貿易法に基づく許可番号                                                                                                    |                                                                                                    |
| ○要                                                                                                    | ③ 「外国為替及び外国貿易法に基づく許可番号」<br>ある場合は、「要」を選択する。                                                                                                    |
|                                                                                                    | 「外国為替及び外国貿易法」に基づく許可番号が「要」<br>の場合は、画面表示が変わります。入力イメージは、14<br>ページ(画面イメージ)をご確認ください。また、許可<br>「要」の場合は、許可証を確認させていただきます。                                                                                                    |
|                                                                                                    | 【ご参考】<br>経済制裁の対象となる「貨物の輸入」、「役務取引」、<br>「仲介貿易取引」、「資本取引」、「支払手段、証券、<br>貴金属の輸入」に対して、許可を受ける義務が課されて<br>います。                                                                                                    |
| ロ 画面イメージ ロ                                                                                                    |                                                                                                    |
|                                                                                                    |                                                                                                    |
| <br>②送金目的の分類<br>「貿易関連」を選択後、送金目的欄を以下のいずれかを                                                                                                    | ·選択した場合は、画面が変わります。                                                                                                    |
| ②送金目的の分類<br>「貿易関連」を選択後、送金目的欄を以下のいずれかを<br>送金目的の分類                                                                                                    | ·選択した場合は、画面が変わります。<br><送金目的>                                                                                                    |
| ②送金目的の分類<br>「貿易関連」を選択後、送金目的欄を以下のいずれかを<br>送金目的の分類<br>「                                                                                                    | ·選択した場合は、画面が変わります。<br><送金目的><br>・商品代金の支払い(輸入)                                                                                                    |
| ②送金目的の分類<br>「貿易関連」を選択後、送金目的欄を以下のいずれかを<br>送金目的の分類<br>「許許<br>生活問連 「愛易関連」<br>その他                                                                                                    | <ul> <li>選択した場合は、画面が変わります。</li> <li>&lt;送金目的&gt;</li> <li>商品代金の支払い(輸入)</li> <li>商品代金の支払い(仲介貿易)</li> </ul>                                                                                                    |
| <ul> <li>②送金目的の分類</li> <li>「貿易関連」を選択後、送金目的欄を以下のいずれかを</li> <li>送金目的の分類</li></ul>                                                                                                    | <ul> <li>・選択した場合は、画面が変わります。</li> <li>&lt;送金目的&gt;</li> <li>・商品代金の支払い(輸入)</li> <li>・商品代金の支払い(仲介貿易)</li> <li>・商品代金の支払い(仲介貿易・輸入以外)</li> </ul>                                                                                                    |
| <ul> <li>②送金目的の分類</li> <li>「貿易関連」を選択後、送金目的欄を以下のいずれかを</li> <li>送金目的の分類         (第) (第) (第) (第) (2000)     </li> <li>送金目的</li> <li>商品代金の支払い (輸入) (Payment for Imported Goods</li> </ul>                                                                                                    | <ul> <li>・選択した場合は、画面が変わります。</li> <li>&lt;送金目的&gt; <ul> <li>商品代金の支払い(輸入)</li> <li>商品代金の支払い(仲介貿易)</li> <li>商品代金の支払い(仲介貿易・輸入以外)</li> </ul> </li> </ul>                                                                                                    |
| <ul> <li>②送金目的の分類</li> <li>「貿易関連」を選択後、送金目的欄を以下のいずれかを</li> <li>送金目的の分類         <ul> <li>資源</li> <li>資源</li> <li>ご</li> <li>ご</li> <li< td=""><td><ul> <li>・選択した場合は、画面が変わります。</li> <li>&lt;送金目的&gt;</li> <li>・商品代金の支払い(輸入)</li> <li>・商品代金の支払い(仲介貿易)</li> <li>・商品代金の支払い(仲介貿易・輸入以外)</li> </ul> 「商品名」「原産地」「船積地」を入力する。</td></li<></ul></li></ul> | <ul> <li>・選択した場合は、画面が変わります。</li> <li>&lt;送金目的&gt;</li> <li>・商品代金の支払い(輸入)</li> <li>・商品代金の支払い(仲介貿易)</li> <li>・商品代金の支払い(仲介貿易・輸入以外)</li> </ul> 「商品名」「原産地」「船積地」を入力する。                                                                                              |
| <ul> <li>②送金目的の分類</li> <li>「貿易関連」を選択後、送金目的欄を以下のいずれかを</li> <li>送金目的の分類         <ul> <li>(前)</li> <li>(第8周連)</li> <li>(第8周連)</li> <li>(第8周連)</li> <li>(第8周連)</li> <li>(第8周連)</li> <li>(第8周連)</li> <li>(第8周連)</li> <li>(第8周連)</li> <li>(第8周連)</li> <li>(第6)</li> <li>(第6)</li> <li>(第6)</li> <li>(第6)</li> <li>(第7)</li> <li>(第8)</li> <li>(第8)</li> <li>(10)</li> </ul> <ul> <li>(10)</li> <li>(10)</li></ul></li></ul>                                                                | <ul> <li>・選択した場合は、画面が変わります。</li> <li>&lt;送金目的&gt;         <ul> <li>商品代金の支払い(輸入)</li> <li>商品代金の支払い(仲介貿易)</li> <li>商品代金の支払い(仲介貿易・輸入以外)</li> </ul> </li> <li>「商品名」「原産地」「船積地」を入力する。</li> <li>商品名・船積地は英語(アルファベット)で入力してください。また、原産地はプルダウンで選択してください。</li> </ul>       |
| ②送金目的の分類<br>「貿易関連」を選択後、送金目的欄を以下のいずれかを<br><del>送金目的の分類</del><br>・<br>・<br>・<br>・<br>・<br>・<br>・<br>・<br>・<br>・<br>・<br>・<br>・                                                                                                    | <ul> <li>・選択した場合は、画面が変わります。</li> <li>&lt;送金目的&gt;</li> <li>・商品代金の支払い(輸入)</li> <li>・商品代金の支払い(仲介貿易)</li> <li>・商品代金の支払い(仲介貿易・輸入以外)</li> </ul> 「商品名」「原産地」「船積地」を入力する。 商品名・船積地は英語(アルファベット)で入力してください。また、原産地はプルダウンで選択してください。 商品品目によっては、原産地証明書や輸入許可証の提示をお願いする場合がございます。 |
| ②送金目的の分類         「貿易関連」を選択後、送金目的欄を以下のいずれかを         送金目的の分類         「前計         生活問題         登金目的         商品代金の支払い(輸入)/Payment for Imported Goods ・         商品名(英字)         例: MOLD PARTS         0/30         原産地(国名)         国名を入力して検索できます。         ●         ●         ●         ●         ●         ●         ●         ●         ●         ●         ●         ●         ●         ●         ●         ●         ●         ●         ●         ●         ●         ●         ●         ●         ●         ●         ●         ●         ●         ●         ●         ●         ●         ●         ●         ●         ●         ●         ●         ●         ●                                                                                                    | <ul> <li>・選択した場合は、画面が変わります。</li> <li>&lt;送金目的&gt;</li> <li>・商品代金の支払い(輸入)</li> <li>・商品代金の支払い(仲介貿易)</li> <li>・商品代金の支払い(仲介貿易・輸入以外)</li> </ul> 「商品名」「原産地」「船積地」を入力する。 商品名・船積地は英語(アルファベット)で入力してください。また、原産地はプルダウンで選択してください。 商品目によっては、原産地証明書や輸入許可証の提示をお願いする場合がございます。  |

③外国為替及び外国貿易法に基づく許可番号 「要」を選択した場合、許可番号の入力および許可日の選択が可能になります。 外国為替及び外国貿易法に基づく許可番号 )要 許可番号 1234567890 許可日欄を選択すると、カレンダーが表示されます。 10/20 2024年3月 許可日 ŝ \* \* ± 2日 選んでください 18 (18) 15 (1) 3日 4⊟ 5日 6日 13日 7日 ○ 不要

< 戻る

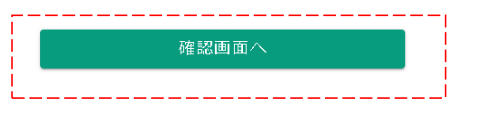

入力終了後、「確認画面へ」を押す。

|                                                                                                    | GB 群馬銀行                                                                                                    |
|----------------------------------------------------------------------------------------------------|----------------------------------------------------------------------------------------------------|
| $\rightarrow$ $\rightarrow$ $\rightarrow$ $\rightarrow$                                                                                           | Step 6 > > > >                                                                                                    |
| 入力内容の 入力内容の                                                                                                    | <b>)確認</b><br>いかご確認ください                                                                                                    |
| 依頼人情報                                                                                                    |                                                                                                    |
| <b>杠情報</b>                                                                                                    | 修正する                                                                                                    |
| 依頼人の区分                                                                                                    | 個人                                                                                                    |
| (依頼人名                                                                                                    | HANAKO GUNMA                                                                                                    |
| 1金代り金引落し口座                                                                                                    | 円口座                                                                                                    |
| 口座種別                                                                                                    | 普通                                                                                                    |
| 店香                                                                                                    | 100                                                                                                    |
| 口座番号                                                                                                    | 0000000                                                                                                    |
| 使善亏                                                                                                    | 3718611                                                                                                    |
| 往国                                                                                                    | Japan 日本                                                                                                    |
| に目的                                                                                                    | x x 7.0                                                                                                    |
| 全目的                                                                                                    | 生活費/Living Expense                                                                                                    |
| 金目的(詳細記入)                                                                                                    |                                                                                                    |
| 両方替み75%の同会見法に其づく性可                                                                                                    | 不再                                                                                                    |
|                                                                                                    | 小女                                                                                                    |
| A (当在) は、この近くに、ついて<br>1、「外国為希廷法小(二、二、)、<br>(※1)各種規制・措置の内容に<br>性難認へのご協力のお願い)をご<br>2、送金要取(人は、北朝鮮に住居)<br>てい考者(二)・・・・・・・・・・・・・・・・・・・・・・・・・・・・・・・・・・・・ | 「おமしたおり申告します。<br>に起って「北朝鮮・イラン同連規制(※1)」及び「ウクライナ情勢<br>制された取引に該当しません。<br>ついては、当行ホームページ内の「外国送金等の外為法における違法<br>確認くたさい。<br>等を有する者、または北朝鮮に住居等を有する者に実員的に支配され<br>この送金について下記のとおり申告します。<br>及び外国貿易法」に起って「北朝鮮・インクの連規制(※1)」及び「ウクライナ情勢<br>※1)」により規制された取引に該当しません。<br>制・措置の内容については、当行ホームページ内の「外国送金等の外為法における過法<br>力のお願い」をご確認ください。<br>は、北朝鮮に住居等を有する者、または北朝鮮に住居等を有する者に実質的に支配され<br>しません。 |
| <ul> <li>(※2)資産凍</li> <li>該団体により株</li> <li>所を有する団体</li> </ul>                                                                                     | 緒等の損置の対象となるロシア・ペラルーシの団体(ロシア中央銀行を除く)には、当<br>式の総数または出貢の総額の50%以上を直接所有されている団体(本邦内に主たる事務<br>を除く)も含みます。                                                                                                    |

① 入力内容を確認する。

修正が必要な場合は、「修正する」を選択してください。

) 「法規制の確認」を確認する。 入力内容に修正が無いこと、「法規制の確 認」を確認後、□に√を入れる。

「法規制の確認」を確認前は、次の画面に進みません。

「次へ」を押す。

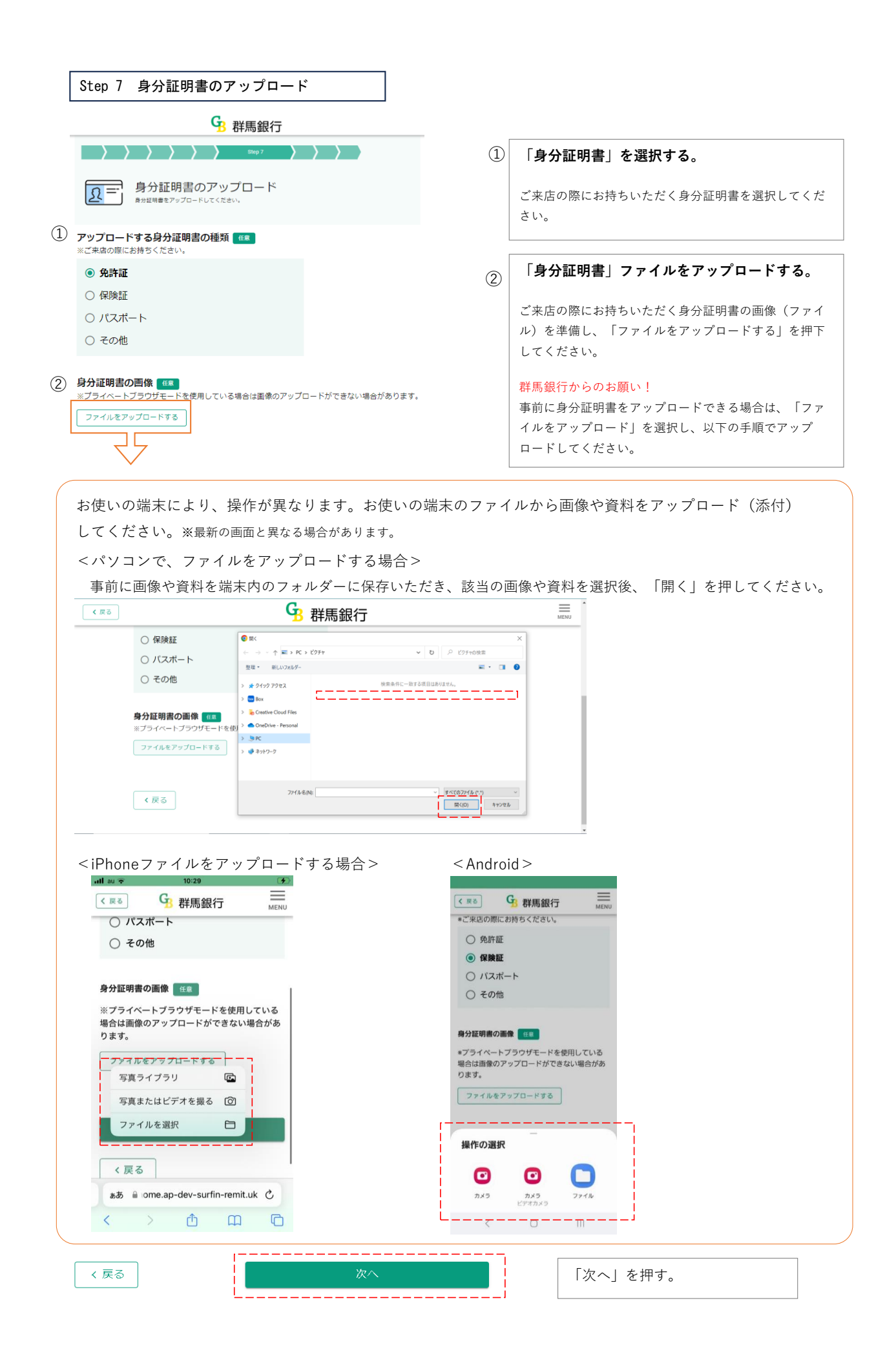

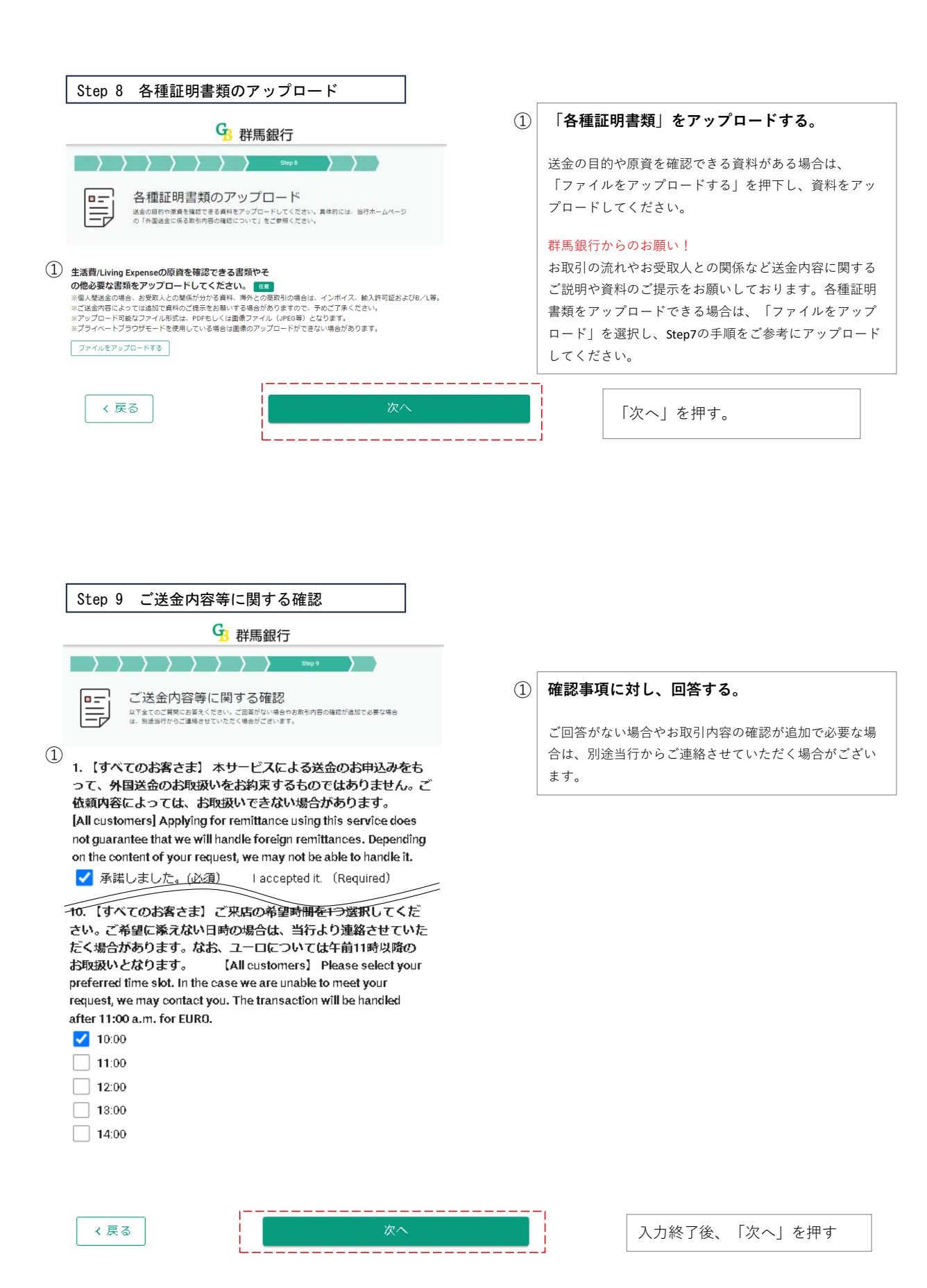

### 

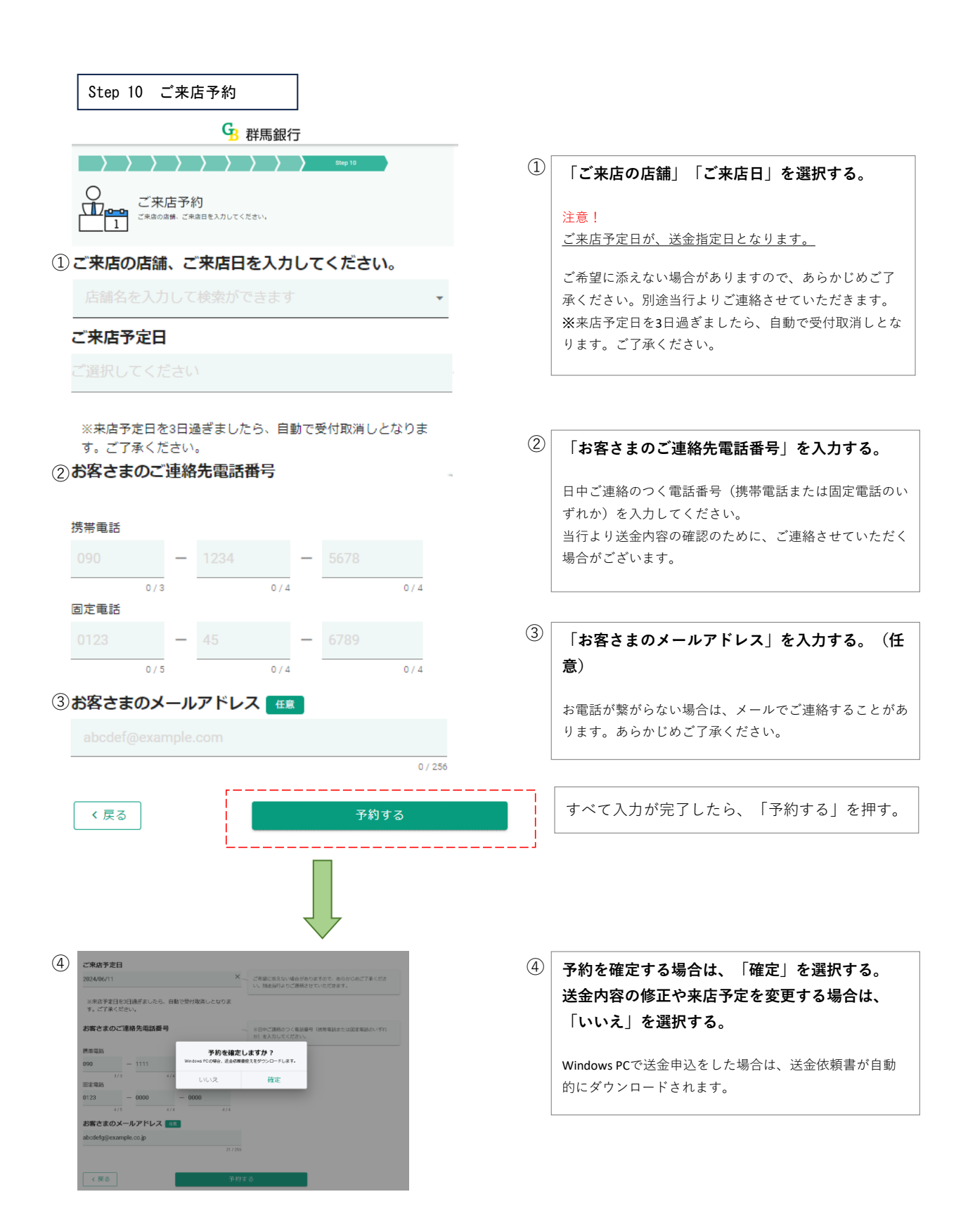

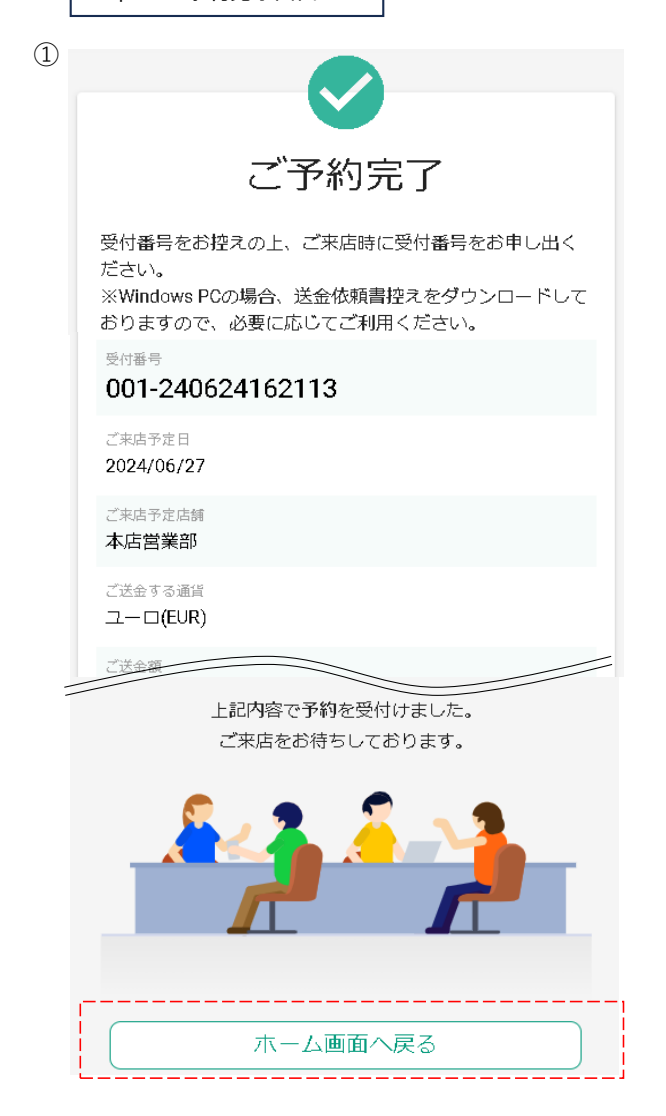

# 「図ご予約完了」が表示されたら、送金申込および来店予約が完了です。

「ご予約完了」画面を印刷するか、スクリーン ショットを撮り保存いただきますよう、お願いいた します。

「ホーム画面へ戻る」を押す。

#### 注意!

「ホーム画面へ戻る」を押下すると、「ご予約完了」画 面に戻ることができません。 「ご予約完了」画面を印刷するか、スクリーンショット を撮り保存いただきますよう、お願いいたします。 (2) 過去のご送金内容を自動入力する方

お手元に過去の送金依頼書(QRコードの記載のある用紙)をご準備ください。

A. TOP画面

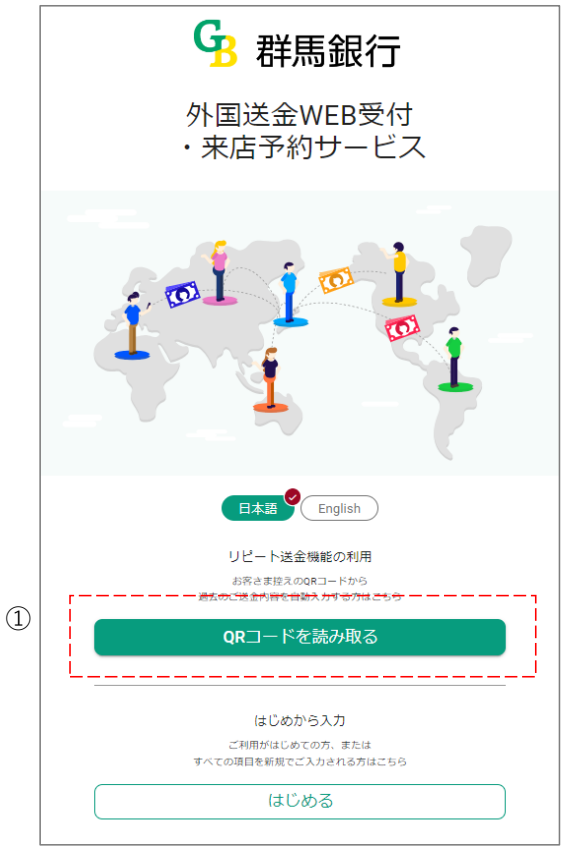

① 「QRコードを読み取る」を選択する。

B. QRコード読み込み画面

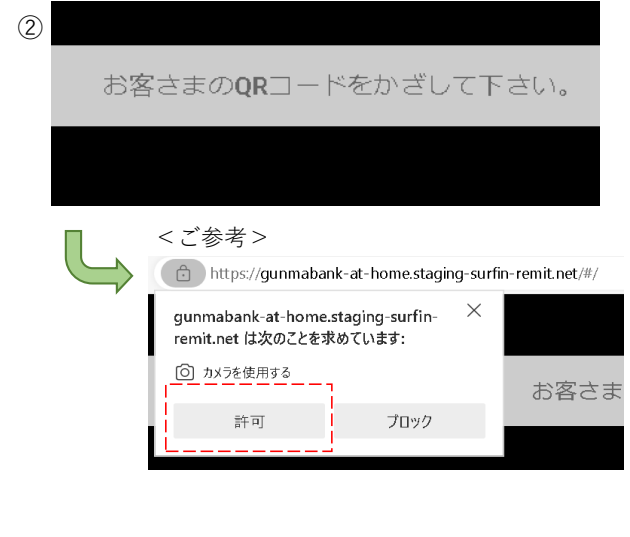

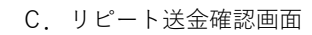

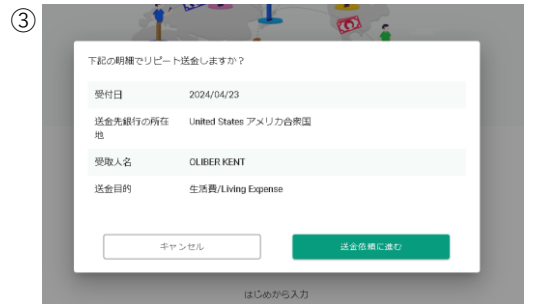

 端末(PCやスマートフォン)のカメラを起動し、 お客さま控えに記載のQRコードを読み込む。

画面上に、左記が表示されましたら、 「✿カメラを使用する」を「許可」してください。

③ QRコード読み込み後、過去の送金データが表示される。内容に変更がなければ、「送金依頼に進む」を選択する。

リピート送金を取りやめる場合は、「キャンセル」を押下 してください。Top画面に戻ります。

#### D. 外国送金取引規定

## 外国送金取引規定

- 1. (適用範囲) 外国送金伎頻貫兼告知書による次の各号に定める外国送金取引については、この規定により取扱います。 ① 外国向送金取引 ② 国内にある当行の本支店または他の金融機関にある受取人の預金口座への外貨建送金取引
- ③外国為替法規上の(非)居住者と非居住者との間における国内にある当行の本支店または他の金融機関にある受取人の預金口座
- への円貨建送金取引 ④ その他前各号に挙ずる取引

### 14. (譲渡、質入れの禁止)

本規定による取引にもとづく送金依頼人の権利は、譲渡、質入れすることはできません。

15. (預金規定の適用) 送金依頼人が、送金資金等を預金口座から振替えて送金の依頼をする場合における預金の払戻しについては、関係する預金規定に より取扱います。

16. (法令、規則等の遵守) 本規定に定めのない事項については、日本および関係各国の法令、慣習および関係銀行所定の手続きに従うこととします。

#### 以上

(2023年11月1日 現在)

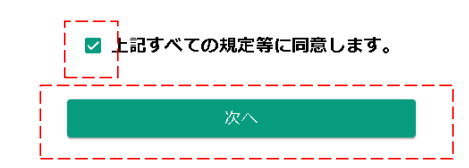

「外国送金取引規定」をご確認いただき、□に チェックを入れ、「次へ」を押す。

\_\_\_\_\_

E. 送金金額入力

| 11                     |                                                                                                    | 1                                            | 「送金金額」を入力し、「完了」を押す。※                                                                                                    |
|------------------------|----------------------------------------------------------------------------------------------------|----------------------------------------------|----------------------------------------------------------------------------------------------------|
| <b>内</b> 編<br>:間道<br>① | <ul> <li>送金金額を入力してください<br/>(ご送金する通貨:USD)</li> <li>1000000</li> <li>● 円貨で指定する</li> <li>1000000</li> <li>□000000</li> <li>四相当額</li> <li>取引中止</li> <li>完了</li> </ul>                                                                                             |                                              | 「送金金額」を入力し、「完了」を押す。※<br>注意!<br>当行では、外貨確定額のみでのお取扱いとなります。円貨<br>相当額(例:100,000円相当額)ではお申込できません。<br>※送金通貨を変更する場合(例:USドル→日本円)<br>次画面(Step6入力内容の確認)に移動後、該当か所の<br>「修正する」ボタンを押下してください。「Step2送金の<br>種類と金額」画面が表示され、1回目の入力内容が入力さ<br>れていますので、本画面で送金通貨を変更してください。 |
|                        | 円口座<br>ロ 画面イメージ ロ<br>記「E.送金金額入力」画面で、                                                                                                    | 「取引中止」を押下すると、                                | 以下の画面が表示されます。                                                                                                    |
|                        | 送金金額を入力してください<br>(ご送金する通貨:EUR)         送金取引の予約を中止しますか?         ※入力内容は全て削除されます。         いいえ       中止         四相当額         取引中止       完了                                                                                                    | 「いいえ」→上記E(送<br>「中止」→Top画面に戻                  | 金金額を入力してください)の画面に戻ります。<br>ります。                                                                                                    |
| Ŀ                      | 日田 CBAL 9 6         1000000         四相当額         取引中止       完了         円口座         回 面石 / メージ 日         記「E. 送金金額入力」画面で、         送金面を入力してください<br>(ご送金する通貨:EUR)         送金取引の予約を中止しますか?         ※入力内容は全て削除されます。         いいえ         町相当額         取引中止       完了 | 「取引中止」を押下すると、<br>「いいえ」→上記E(送<br>「中止」→Top画面に戻 | 次回面(Step6 入力内容の確認)に移動後、該当か所の<br>「修正する」ボタンを押下してください。「Step2 送金の<br>種類と金額」画面が表示され、1回目の入力内容が入力さ<br>れていますので、本画面で送金通貨を変更してください。           以下の画面が表示されます。           金金額を入力してください)の画面に戻ります。                                                                |

F.送金内容確認画面 送金金額入力後、「Step6 入力内容の確認」が表示されます。

| 1  |                                                                                                    | p 6 📏 🔪                                                                                                | 1              | 入力内容を確認する。                       |
|----|----------------------------------------------------------------------------------------------------|----------------------------------------------------------------------------------------------------|----------------|----------------------------------|
|    | 人力内容の確認<br>入力内容に開進いがないかご確認くだ:                                                                                                    | さい                                                                                                    |                | 修正が必要な場合は、「修正する」を選択する。           |
|    | ご依頼人情報                                                                                                    |                                                                                                    |                |                                  |
|    | 基本情報                                                                                                    | 修正する                                                                                                   |                |                                  |
|    | ご依頼人の区分                                                                                                    | 個人                                                                                                    |                |                                  |
|    | ご依赖人名                                                                                                    | HANAKO GUNMA                                                                                           | r              |                                  |
|    | 送金代り金引落し口座                                                                                                    | 円口座                                                                                                    | 2              | 「送金指定日」を入力する(任意)。                |
|    | 口庫種別                                                                                                    | 普通                                                                                                    | _              | QRコードで読込んだ場合、自動的に「送金指定日」が空       |
|    | 送金情報                                                                                                    |                                                                                                    | -i             | 欄となります。                          |
| 2  | 送金の種類と金額                                                                                                    | <b>修正する</b>                                                                                            |                | <u>入力する場合は、「修正する」ボタンを押下してくださ</u> |
|    | 送金の種類                                                                                                    | 海外向け                                                                                                   |                | い。「Step2 送金の種類と金額」画面が表示されましたら、   |
|    | 支払銀行の所在国                                                                                                    | Australia オーストラリア                                                                                      |                | 本画面で送金指定日を選択してください。              |
|    | 送金運賃                                                                                                    | オーストラリア・ドル(AUD)                                                                                        |                | <u>なお、ご来店予定日を選択してください。</u>       |
|    | 送金額                                                                                                    | AUD 100.00                                                                                             |                | 原則として、当行からお受取人取引銀行への送金雷文発        |
|    | 関係銀行手数料の負担区分                                                                                                    | 受取人負担                                                                                                  |                | 信は、ご来店日の翌営業日となります。               |
|    | 送金指定日                                                                                                    |                                                                                                    |                | また、海外市場の休日等諸般の事情、またご依頼内容等        |
|    |                                                                                                    |                                                                                                    | =              | により、ご希望日での外国送金ができない場合がありま        |
|    | 法規制の確認                                                                                                    |                                                                                                    |                | す。                               |
| c  | 私(当社)は、この送金について下記のとおり申<br>1. 「外国為替及び外国貿易法」に基づく「北朝<br>をめぐる措置(※1)」により規約された取引に<br>(※1)各権規制・措置の内容については、当行<br>性確認へのご協力の対慮い」をご確認ください。<br>2.送金登取人は、北朝鮮に住居等を有する者、<br>ている者に該当しません。 | 告します。<br>鮮 - イラン関連規制(※1)」及び「ウクライナ情勢<br>該当しません。<br>ホームページ内の「外国送金等の外為法における過法<br>または北朝鮮に住民等を有する暫に実質的に支配され |                |                                  |
|    | 3. 送金文<br>(※2)資<br>法規制の確認                                                                                                    |                                                                                                    |                | 「法規制の確認」を確認する。                   |
|    | 該回体によ 私(当社)は、この送金について<br>所を有する 1.「外国為替及び外国貿易法」                                                                                                    | 下記のとおり申告します。<br>に基づく「北朝鮮・イラン関連規制(※1)」及び「ウク                                                             | ライナ情勢          | 入力内容に修正が無いこと、「法規制の確認」を           |
| (  | をめぐる措置(※1)」により規<br>(※1)各権規制・措置の内容に<br>(※1)各権規制・措置の内容に<br>一性権認べのご協力のお願い」をご<br>2) 送金祭取した。ため認知のお願い」をご                                                                        | 制された取引に該当しません。<br>ついては、当行ホームページ内の「外国送金等の外為法に<br>確認ください。<br>等たちする素、またけ业和鮮にか民等を方する表に実際の                  | おける適法          | 確認後、□を選択し☑を入れる。                  |
|    | ている者に該当しません。                                                                                                    | 連結等経済制裁対象先に該当しません(※2)。                                                                                 | CXHUCIL        | 「法規制の確認」を確認前は、次の画面に進みませんの        |
|    | (※2)資産凍結等の措置の対象<br>該団体により株式の総数または出<br>所を有する団体を除く)も含みま                                                                                                    | となるロシア・ペラルーシの団体(ロシア中央銀行を除く<br>資の総額の50%以上を直接所有されている団体(本邦内に<br>す。                                        | )には、当<br>主たる事務 | で、ご了承ください。                       |
| [] |                                                                                                    |                                                                                                    |                |                                  |
|    |                                                                                                    |                                                                                                    |                | 「次へ」を押す。                         |
|    |                                                                                                    |                                                                                                    |                |                                  |
|    |                                                                                                    |                                                                                                    |                |                                  |

G. Step7(身分証明書のアップロード)以降 Step7以降は同様の画面のため、16ページ以降をご参照ください。

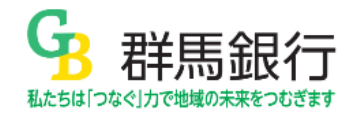